1. After logging in to the Lynnwood Self Service page, click on **Utility Billing** from the right menu.

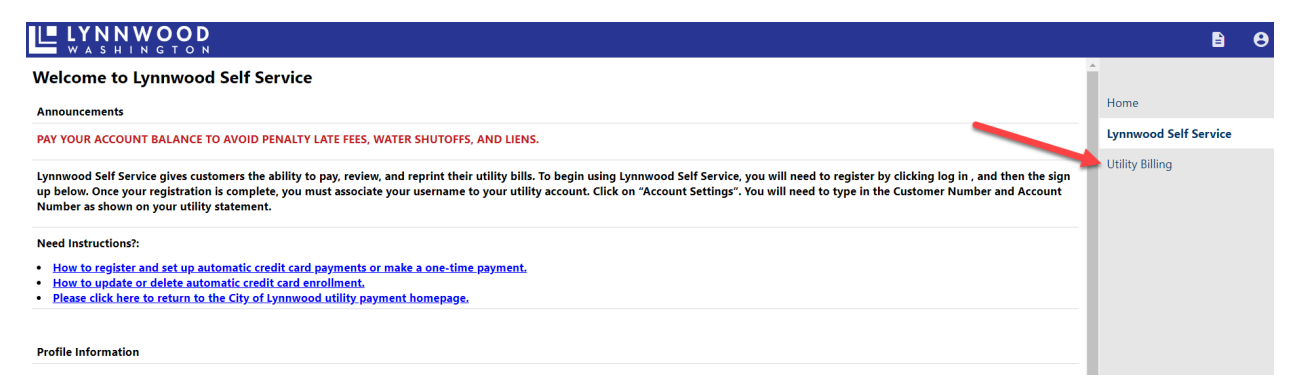

2. Add your account as needed, or click on Accounts to see the list of already linked accounts:

|                                                                    |                                                        |                                                                                                    | E .                   | θ |
|--------------------------------------------------------------------|--------------------------------------------------------|----------------------------------------------------------------------------------------------------|-----------------------|---|
| Utility Billing                                                    |                                                        |                                                                                                    |                       |   |
| To make a payment, view your account balance, or view previo       | ous bills, enter your Account Number and               | Customer Number and click the Search button. Your Account and Customer numbers can be found on your Utility Bill. View a sample Utility Bill. | Home                  |   |
| You may also link your Utility Billing account to your profile usi | ing this link: <u>Utility Billing Account Link Set</u> |                                                                                                    | Lynnwood Self Service |   |
| Account Number                                                     |                                                        |                                                                                                    | Utility Billing       |   |
| Customer ID                                                        |                                                        |                                                                                                    | Accounts              |   |
|                                                                    | Remember these values                                  |                                                                                                    | Contact Us            |   |
|                                                                    | _                                                      |                                                                                                    |                       |   |
|                                                                    | Search Reset                                           |                                                                                                    |                       |   |
|                                                                    |                                                        |                                                                                                    |                       |   |

3. Click on Manage Bills under the account you need to edit:

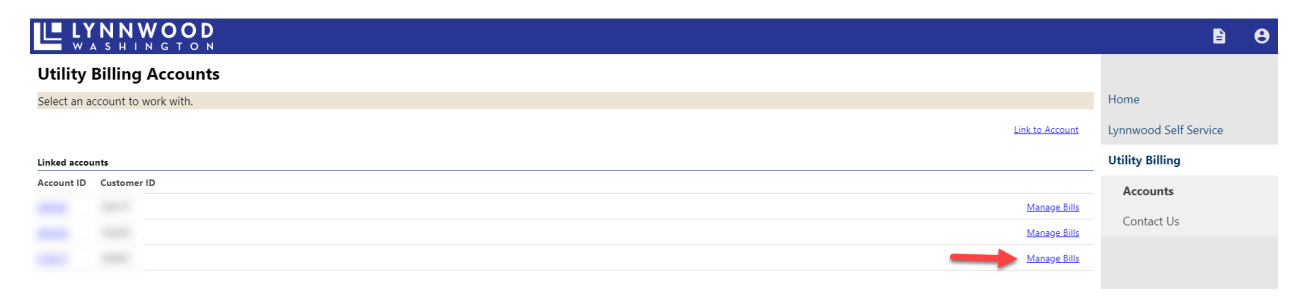

4. Click on **Pay** after selecting the bill/s:

|                                 | WOOD                             |           |        |         |         |                                |                           |
|---------------------------------|----------------------------------|-----------|--------|---------|---------|--------------------------------|---------------------------|
| Utility Billing<br>Manage Bills | g                                |           |        |         |         |                                | Account Summary           |
| Service Address                 |                                  |           |        |         |         |                                |                           |
| Account Number                  |                                  |           |        |         |         |                                |                           |
| As of                           | 05/31/2023                       |           |        |         |         |                                |                           |
| Outstanding Bills (bill         | years 2003 to 2025 only <b>)</b> |           |        |         |         |                                | Show Past Bills           |
| Pay Bill                        | Bill                             | Bill Date | Pay By | Charges | Pending | Balance Due                    | Details                   |
|                                 |                                  |           |        |         |         |                                | Bill Details              |
|                                 |                                  |           |        |         |         | Total Due:                     |                           |
|                                 |                                  |           |        |         |         |                                | Pay                       |
|                                 |                                  |           |        |         |         | select bills you would like to | pay now, then click "Pay" |

5. From the next screen, you are prompted to go through the steps for Automatic Credit Card Payments. To enroll, click the blue hyperlink **enroll**:

| Automatic Credit C<br>Manage your enrollmen | Card Payments<br>ts in the automatic credit | card payment system (optional)                                                          |                                |
|---------------------------------------------|---------------------------------------------|-----------------------------------------------------------------------------------------|--------------------------------|
| Schedule your payment to be autom           | natically charged to your credit/debit c    | ard on your Utility bill due date. You will receive a receipt via email when your paym  | ent has been processed.        |
| Enrollment status:                          |                                             |                                                                                         |                                |
| Not enrolled in automatic credit/o          | debit card payments: You are not curr       | ently enrolled in automatic payments.                                                   |                                |
| Pending: A manual credit/debit card         | d payment with the card you would like      | to use for automatic credit/debit card payments is required to complete your enroll     | ment.                          |
| Actively enrolled in automatic cre          | dit/debit card payments: Your credit/       | debit card will be charged on the due date of your Utility Bill for the full amount due |                                |
| If you need to change the card on file      | e (including expiration dates) you will n   | ed to re-enroll in automatic payments and complete a manual payment with the new        | credit/debit card information. |
| Current enrollments                         |                                             |                                                                                         |                                |
| Bill Category                               | Account ID                                  | Status                                                                                  |                                |
| UB Services - General                       |                                             | Not enrolled in automatic credit card payments.                                         | enroll                         |

6. You will see a message showing that your enrollment is requested and pending a manual payment, to complete enrollment, click **Continue**:

|                                          | <b>О D</b><br>т о N                        |                                                                                                  |                          |
|------------------------------------------|--------------------------------------------|--------------------------------------------------------------------------------------------------|--------------------------|
| Automatic Credit<br>Manage your enrollme | Card Payments<br>nts in the automatic cree | dit card payment system (optional)                                                               |                          |
| New enrollment was reques                | ted. You will need to complete at lea      | ast 1 manual payment before full enrollment is established.                                      |                          |
| Schedule your payment to be auto         | omatically charged to your credit/del      | bit card on your Utility bill due date. You will receive a receipt via email when your payment h | as been processed.       |
| Enrollment status:                       |                                            |                                                                                                  |                          |
| Not enrolled in automatic credi          | t/debit card payments: You are not         | currently enrolled in automatic payments.                                                        |                          |
| Pending: A manual credit/debit c         | ard payment with the card you would        | d like to use for automatic credit/debit card payments is required to complete your enrollment   |                          |
| Actively enrolled in automatic c         | redit/debit card payments: Your cre        | edit/debit card will be charged on the due date of your Utility Bill for the full amount due.    |                          |
| If you need to change the card on ;      | file (including expiration dates) you w    | ill need to re-enroll in automatic payments and complete a manual payment with the new credit    | /debit card information. |
| Current enrollments                      |                                            |                                                                                                  |                          |
| Bill Category                            | Account ID                                 | Status                                                                                           |                          |
|                                          |                                            | Enrollment pending completion of a manual payment                                                | delete                   |

- 7. From the next page, you can change the amount of the payment on the bill, or let it default to the full amount due, then click **Continue**:
  - a. *Note:* Auto Pay will only charge the amount due for the current bill on the due date, any previous charges need to be paid manually.

|                  | <b>КООР</b><br>N G T O N |           |             |          |         |                        |
|------------------|--------------------------|-----------|-------------|----------|---------|------------------------|
| Pay Bills        |                          |           |             |          |         |                        |
| Bill Description | Bill Year                | Bill Date | Bill Number | Due Date | Balance | Due Now Payment Amount |
| Utilities        | 2023                     |           |             |          |         | \$                     |
|                  |                          |           |             |          |         |                        |
|                  |                          |           |             |          | _       | Continue Cancel        |

8. The last step is to complete the manual payment through Bridgepay, our secure credit card processor:

|                                              | DILLING INFORMATION                           |
|----------------------------------------------|-----------------------------------------------|
|                                              | Time left: 9 minutes, and 35 s                |
| (Must match the billing a                    | address for your credit card)                 |
| Name:                                        |                                               |
| Address:                                     |                                               |
| Address:                                     |                                               |
| City:                                        | LYNNWOOD                                      |
| State / Zip:                                 | Washington / 98036                            |
| Phone:                                       |                                               |
| Email:                                       |                                               |
| Total Amt:                                   | This section will auto-populate               |
| Description:                                 | from account information,<br>change as needed |
|                                              | PAYMENT INFORMATION                           |
|                                              |                                               |
|                                              |                                               |
| Payment Method                               | Visa V                                        |
| i ayment method.                             |                                               |
| Card Number:                                 |                                               |
| Card Number:<br>Exp. Date:                   |                                               |
| Card Number:<br>Exp. Date:<br>Security Code: | What is this?                                 |